#### COME INSTALLARE LE COSTELLAZIONI NAPOLETANE SU STELLARIUM

Stellarium è disponibile gratuitamente per tutte le piattaforme (Unix, Windows e macOS) all'URL

#### www.stellarium.org

Ecco i passi necessari per installare la cultura del cielo "Neapolitan", realizzata dal Gruppo Costellazioni dell'Unione Astrofili Napoletani, per un PC con sistema operativo Windows:

1. Vai all'URL

https://stellarium.org/skycultures-list.html

the Space Telescope Science Institute 0.20+ Julie Ormonde, N/A personal Alexander Wolf Data about ancient irish constellations was received from book "Constellation Stories of Ancient Ireland" by Julie Ormonde. Data can be used for noncommercial usage only. 0.20+ UAN (Unione Creative personal Astrofili Commons Napoletani) -CC BY-NC-ND 4.0 Gruppo Costellazioni Here is the sky above Naples, told by the Neapolitan constellations and by the imagination of the Constellations group of the Neapolitan 0.20+ Edgar Scholz CC BY-ND 4.0 personal International

#### 2. Scorri la lista e fai clic su Neapolitan

3. Apri la cartella dove è stato scaricato lo zip. Solitamente, la cartella Download

| Download                                                                                                    | × +                                                                                                    | - 0 ×      |
|----------------------------------------------------------------------------------------------------|----------------------------------------------------------------------------------------------------|------------|
|                                                                                                    | □ > Questo PC > OS (C:) > Utenti > 39327 > Download > Cerca in Download                                                                                                  | Q          |
| ⊕ Nuovo × 🔏 🖸                                                                                                    | 🛅 🖄 🖄 🔟 🔨 Ordina 🗸 🗆 Visualizza 🗸 🚥                                                                                                    | 📑 Dettagli |
| <ul> <li>Video</li> <li>Quanto è distante l'orizzont</li> <li>it-IT</li> <li>Articolo</li> <li>100GOPRO</li> </ul>                                            | <pre>* Oggi *  • Oggi *  • Oggi *  • Oggi *  • Oggi *  • Oggi *  • Oggi *  • Oggi *  • Oggi *  • Oggi *  • Oggi *  • Oggi *  •  •  •  •  •  •  •  •  •  •  •  •  •</pre> |            |
| <ul> <li>&gt; Stropbox</li> <li>Questo PC</li> <li>&gt; OS (C:)</li> <li>&gt; DATA (D:)</li> <li>&gt; Astrophotos (E:)</li> <li>&gt; Gino 2TB (J:)</li> </ul> |                                                                                                    |            |
| Astrophotos (E:)                                                                                                    | ionato 13,2 MB                                                                                                    |            |

4. Estrai il contenuto dello zip in una cartella qualsiasi. Entra nella cartella creata, troverai la cartella **neapolitan** con tutti i file necessari.

| neapolitan ×                              | +                               |                                   | - 🗆 X                 |
|-------------------------------------------|---------------------------------|-----------------------------------|-----------------------|
| $\leftarrow$ $\rightarrow$ $\land$ $\Box$ | > ···· OS (C:) > Utenti > 39327 | > Download > neapolitan >         | Cerca in neapolitan Q |
| ⊕ Nuovo ~ 🔏 🗘 [                           | 🗎 🕼 🕅 🕅 Vordina -               | 🗮 Visualizza 🗸 🚥                  | 📑 Dettagli            |
| 🛂 Video 🛛 🖈                               | Nome ~                          | Ultima modifica Tipo              | Dimensione            |
| 📒 Quanto è distante l'orizzonte           | ∨ Oggi                          |                                   |                       |
| 늘 it-IT                                   | 🚞 neapolitan                    | 11/06/2024 20:16 Cartella di file |                       |
| 🚞 Articolo                                |                                 |                                   |                       |
| 100GOPRO                                  |                                 |                                   |                       |
|                                           |                                 |                                   |                       |
| > 🗦 Dropbox                               |                                 |                                   |                       |
| 🗸 📮 Questo PC                             |                                 |                                   |                       |
| > 😃 OS (C:)                               |                                 |                                   |                       |
| > 👝 DATA (D:)                             |                                 |                                   |                       |
| > 🕳 Astrophotos (E:)                      |                                 |                                   |                       |
| > 🚔 Gino 2TB (J:)                         |                                 |                                   |                       |
| 🗸 📥 Astrophotos (E:)                      |                                 |                                   |                       |
| 1 elemento                                |                                 |                                   |                       |

### 5. Copia questa cartella nella cartella

### C:\Program Files\Stellarium\skycultures

Il percorso potrebbe cambiare leggermente a seconda della versione di Windows. Ad esempio, invece che **Program Files** potresti trovare **Programmi**, oppure **Programmi (x86)** 

## 6. Esegui Stellarium

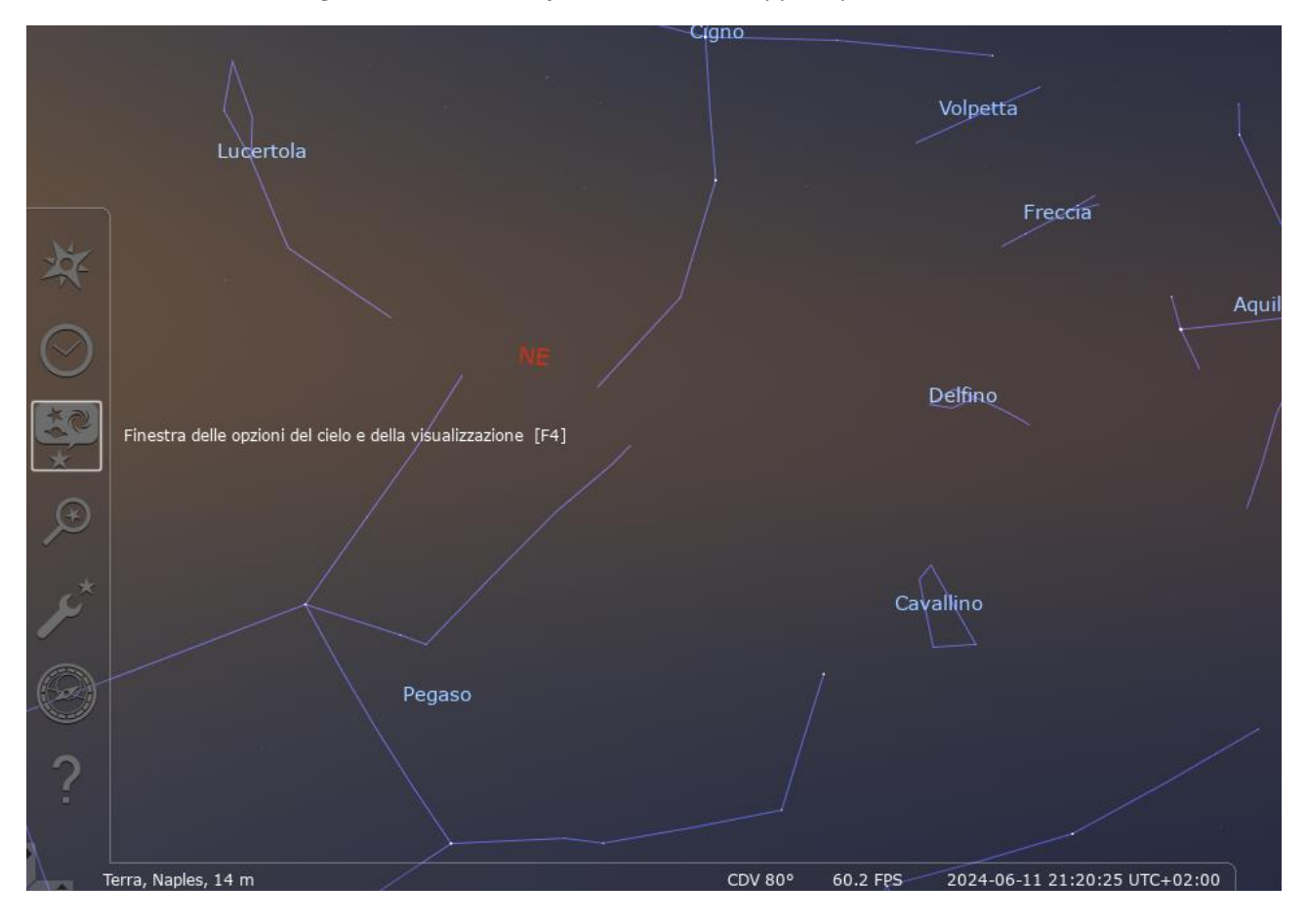

7. Dal menu di destra scegli "Finestra delle opzioni del cielo", oppure premi F4 sulla tastiera

# 8. Vai su "Culture del Cielo"

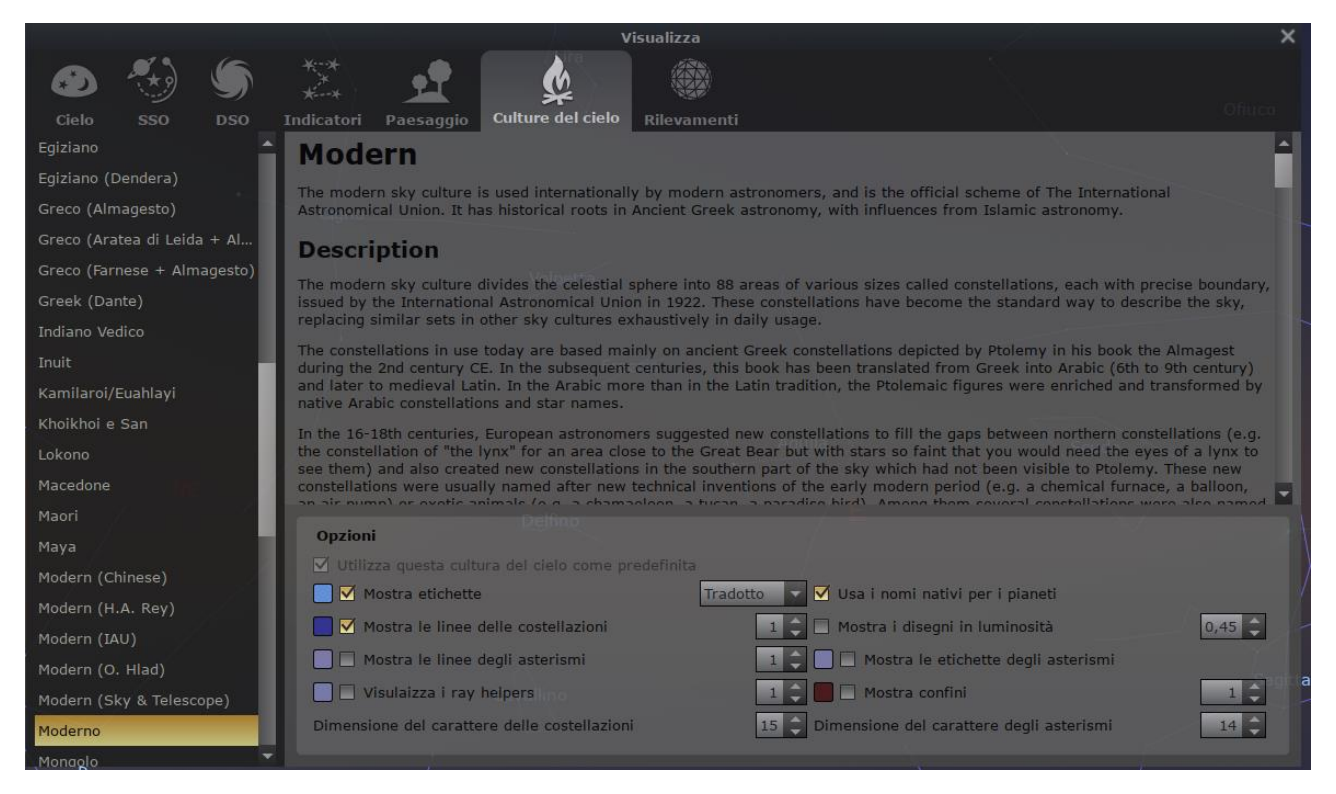

### 9. Scorri l'elenco di sinistra e scegli Neapolitan

|                         |      |                              |                               | v                                                  | isualizza                |                          |                                                       | 1                                                | ×                                  | t |
|-------------------------|------|------------------------------|-------------------------------|----------------------------------------------------|--------------------------|--------------------------|-------------------------------------------------------|--------------------------------------------------|------------------------------------|---|
| ی 🎨 🕲                   | 5    |                              | <u>•</u>                      |                                                    | che                      |                          |                                                       |                                                  |                                    |   |
| Cielo SSO               | DSO  | Indicatori                   | Paesaggio                     | Culture del cielo                                  | Rilevamenti              |                          |                                                       |                                                  |                                    |   |
| Modern (H.A. Rey)       | -    | Le Cos                       | tellazion                     | i Napoletane                                       | 1                        |                          |                                                       |                                                  | <u>^</u>                           |   |
| Modern (IAU)            |      | Guardati ir                  | ntorno: c'è il V              | esuvio, senti il profur                            | no della pizza, l        | odore do                 | lce della pastiera. Sì, s                             | ei a Napoli. Alza gli o                          | cchi al cielo:                     |   |
| Modern (O. Hlad)        | - H  | vedrai che<br>notte, dive    | il cielo sopra                | Napoli è diverso, ti a<br>a cui sei abituato. Il o | ccoglie in un abl        | braccio ci<br>le tradizi | aloroso. E tante sono ar<br>ioni della cultura parten | iche le Costellazioni o<br>opea, con le sue lego | che animano la<br>ende, con le sue |   |
| Modern (Sky & Telescope | e)   | sfumature                    | e la musicalita               | à di una lingua che na<br>o dalla fantacia del G   | asce da un passa         | to lontar                | no e complesso. Ecco il                               | Cielo sopra Napoli, ra                           | accontato dalle                    |   |
| Moderno                 | - 11 | Custellazio                  | ni napoletane                 | e ualla lantasia uel o                             | a uppo costenaz          | ioni den c               | shione Astronii Napoleta                              | HII (GAN):                                       |                                    |   |
| Mongolo                 | - 11 | Copyrig                      | ht                            |                                                    |                          |                          |                                                       |                                                  |                                    |   |
| Navajo                  |      | L'intero pro                 | ogetto è stato                | ideato, realizzato e d                             | istribuito dal Gri       | uppo Cos                 | tellazioni dell' <mark>Unione As</mark>               |                                                  |                                    |   |
| Neapolitan              |      | Tutti i dise<br>esplicita de | gni sono stati<br>ell'autore. | creati da Ida De Rosa                              | a (UAN), che ne          | concede                  | la diffusione per uso no                              | n commerciale e prev                             | via attribuzione                   |   |
| Norse                   |      | I disegni d                  | elle Costellazio              | oni napoletane ©2024                               | 4 by <u>Ida De Ros</u> a | sono so                  | ggetti a licenza Creative                             | e Commons CC BY-NO                               | C-ND 4.0. Per                      |   |
| Ojibwe                  | - U  | visionare ı                  | una copia della               | licenza, visitare l'UR                             | L http://creative        |                          |                                                       |                                                  |                                    |   |
| Romena                  | - 11 | Il lavoro in                 | formatico è st                | ato realizzato da <u>ein</u>                       |                          |                          |                                                       |                                                  |                                    |   |
| Russo (siberiano)       |      | Traduzioni                   | dei testi a cur               | a di Philip Rushton e                              | Caterina Terrasi         |                          |                                                       |                                                  | -/                                 |   |
| Sami                    |      |                              |                               |                                                    |                          |                          |                                                       |                                                  | -                                  |   |
| Samoan                  |      | Opzioni                      |                               |                                                    |                          |                          |                                                       |                                                  |                                    |   |
| Sardo                   |      | Utiliz                       | za questa culti               | ura del cielo come pr                              | edefinita                |                          |                                                       |                                                  |                                    |   |
| Seri                    |      |                              | ostra etichette               |                                                    | Tradot                   |                          | ✓ Usa i nomi nativi per                               | i planeti                                        |                                    |   |
| Siberian                |      | м                            | ostra le linee                | delle costellazioni                                |                          | 1 🗘 .                    | Mostra i disegni in lu                                | minosità                                         | 0,45 🤤                             |   |
| Tibetan                 |      |                              |                               |                                                    |                          | 1 0                      |                                                       |                                                  | 3 <u>2</u>                         |   |
| Tikuna                  |      |                              |                               |                                                    |                          | 1 2                      | 📕 🗌 Mostra confini                                    |                                                  | 1 🗘                                |   |
| Tongano                 |      | Dimensi                      | one del caratte               | ere delle costellazioni                            |                          | 15 🗘 I                   |                                                       |                                                  | 14 🗘                               |   |
| Tucana                  |      |                              |                               |                                                    |                          |                          |                                                       |                                                  |                                    |   |

10. Nel riquadro delle "**Opzioni**", accanto a "**Mostra etichette**" scegli dal menu a discesa la voce "**Nativo**" (in questo modo, vedrai le etichette in napoletano). Quindi, chiudi la finestra.

|                          | utrus llors                                                                                                    | ~ |
|--------------------------|----------------------------------------------------------------------------------------------------|---|
|                          | X                                                                                                    |   |
| · 🕗 🐟 🌑                  |                                                                                                    |   |
| Cielo SSO DSO            | Indicatori Paesaggio Culture del cielo Rilevamenti                                                                                                    |   |
| Modern (H.A. Rey)        | Le Costellazioni Napoletane                                                                                                    | - |
| Modern (IAU)             | Guardati intorno: c'è il Vesuvio, senti il profumo della pizza, l'odore dolce della pastiera. Si, sei a Napoli. Alza gli occhi al cielo:                                                                                                    |   |
| Modern (O. Hlad)         | vedrai che il cielo sopra Napoli è diverso, ti accoglie in un abbraccio caloroso. E tante sono anche le Costellazioni che animano la<br>notte, diverse da quelle a cui sei abituato. Il cielo ti racconta le tradizioni della cultura partenopea, con le sue leggende, con le sue |   |
| Modern (Sky & Telescope) | sfumature e la musicalità di una lingua che nasce da un passato lontano e complesso. Ecco il Cielo sopra Napoli, raccontato dalle                                                                                                    |   |
| Moderno                  | Costellazioni napoletane e dalla fantasia dei Gruppo Costellazioni dei Unione Astronii Napoletani (UANJ)                                                                                                    |   |
| Mongolo                  | Copyright                                                                                                    |   |
| Navajo                   | L'intero progetto è stato ideato, realizzato e distribuito dal Gruppo Costellazioni dell' <u>Unione Astrofili Napoletani (UAN)</u>                                                                                                    |   |
| Neapolitan               | Tutti i disegni sono stati creati da Ida De Rosa (UAN), che ne concede la diffusione per uso non commerciale e previa attribuzione esplicita dell'autore.                                                                                                    |   |
| Norse                    | I disegni delle Costellazioni napoletane ©2024 by Ida De Rosa sono soggetti a licenza Creative Commons CC BY-NC-ND 4.0. Per                                                                                                    |   |
| Ojibwe                   | visionare una copia della licenza, visitare l'URL <u>http://creativecommons.org/licenses/by-nc-nd/4.0/</u>                                                                                                    |   |
| Romena                   | Il lavoro informatico è stato realizzato da Gino Civita                                                                                                    |   |
| Russo (siberiano)        | Traduzioni dei testi a cura di Philip Rushton e Caterina Terrasi                                                                                                    | - |
| Sami                     |                                                                                                    |   |
| Samoan                   | Opzioni abbreviato                                                                                                    |   |
| Sardo                    | Utilizza questa cultura del cielo come predefinita Nativo                                                                                                    |   |
| Seri                     | Mostra etichette                                                                                                    |   |
| Siberian                 | Mostra le linee delle costellazioni                                                                                                    |   |
| Tibetan                  | Mostra le linee degli asterismi                                                                                                    |   |
| Tikuna                   | Visulaizza I ray helpers 1 C Mostra confini                                                                                                    |   |
| Tongano                  | Dimensione del carattere delle costellazioni 15 C Dimensione del carattere degli asterismi 14 C                                                                                                    |   |
| Tucano                   |                                                                                                    |   |

11. Per visualizzare anche i disegni, nel menu in basso seleziona "Figure delle costellazioni", oppure premi to r sulla tastiera del computer

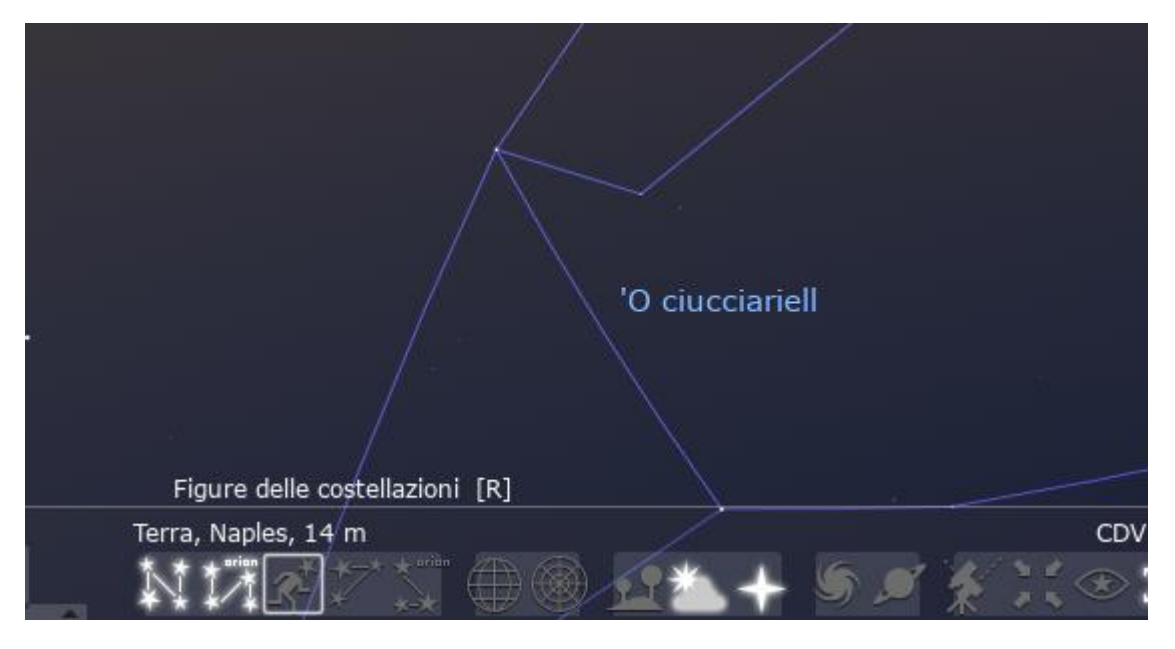

# 12. Divertiti con le Costellazioni napoletane!

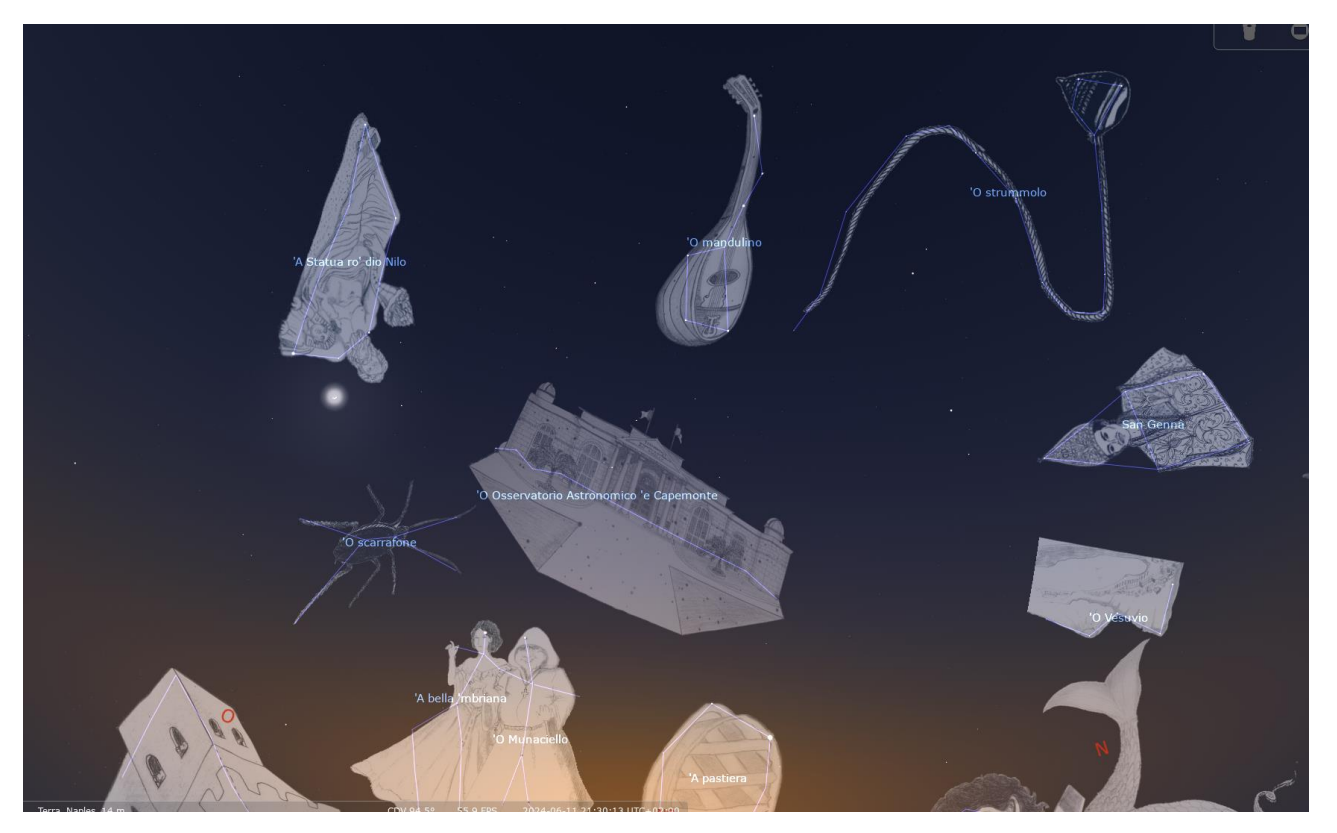